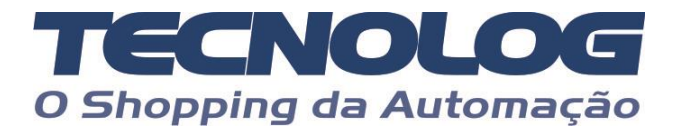

# **Controle do driver EPS pela Modbus RTU**

O tutorial explica como programar e operar o driver EPS pela comunicação Mobbus RTU.

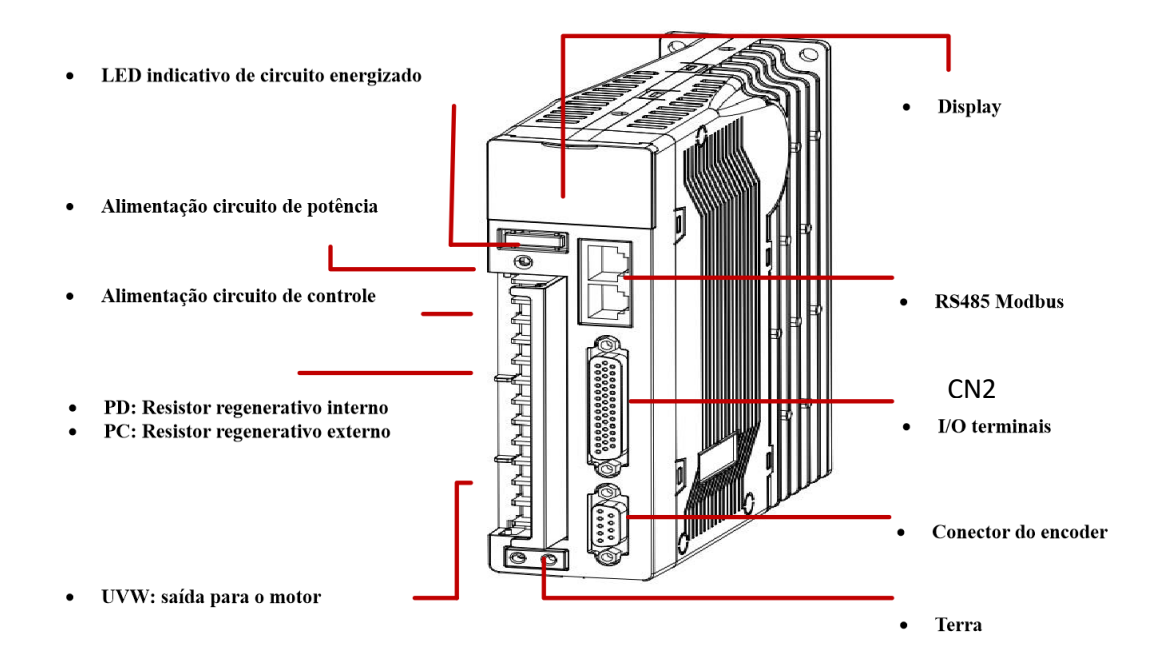

### Nomes e funções dos terminais do circuito principal

| Terminal   | Nome                                       | Descrição                                                                                                    |
|------------|--------------------------------------------|----------------------------------------------------------------------------------------------------|
| L1, L2, L3 | Entradas da fonte<br>de alimentação        | B2=Trifásico/Monofásico 200-230VAC<br>B1=380 Vac ou 220Vac (verifique seu modelo)                                                                                                    |
| L1C, L2C   | Alimentação do<br>circuito de<br>comando   | B2=200-230VAC 10% -15% 50/60HZ<br>B1=380Vac ou 220Vac (verificar seu modelo)                                                                                                    |
| U, V, W    | Terminais de<br>alimentacao servo<br>motor | Conectado ao servo-motor                                                                                                    |
| ŧ          | terminais de terra                         | Ligar ao terra de proteção da instalação<br>elétrica                                                                                                    |
| P+, D e C  | Ligação da<br>resistência<br>regenerativa  | P+ e D normalmente em curto (resistor<br>regenerativo interno).<br>Se producidade do resistor regenerativo<br>interno or insuficiente, remova o jumper e<br>conecte um resistor externo entre P+ e C |

### Servo B2 e B1 - Ligação do circuito principal

No Servo B2, ligar as entradas de força do driver com alimentação 220Vca trifásica (L1, L2, L3) ou \* monofásica 220Vca (L1, L2) e colocar alimentação 220Vca em LC1 e LC2 para alimentação do circuito de comando do driver.

**No Servo B1**, **verifique a alimentação** para ligar as entradas de força do driver corretamente. Se for **380Vca** conecte a alimentação trifásica (**L1, L2, L3**) e colocar alimentação **380Vca** em **LC1** e **LC2** para alimentação do circuito de comando do driver.

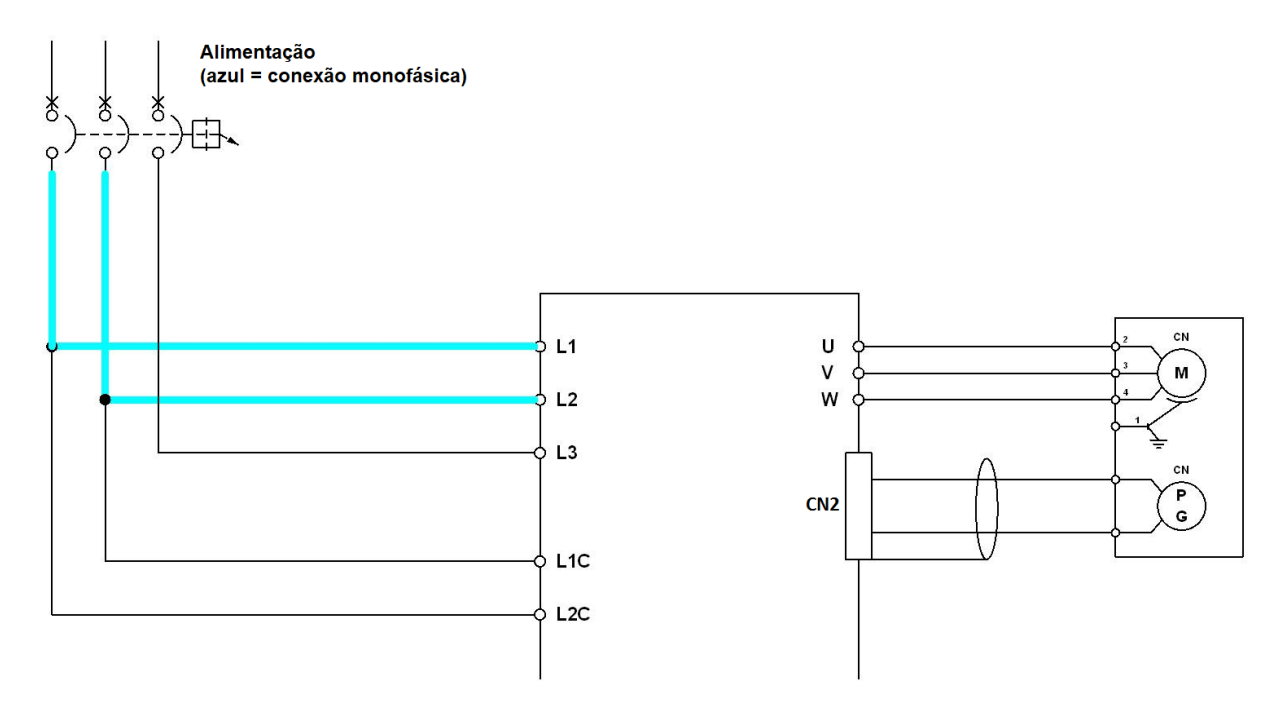

### Servo B2

### Ligações do cabo de comando no DB44 macho (CN2):

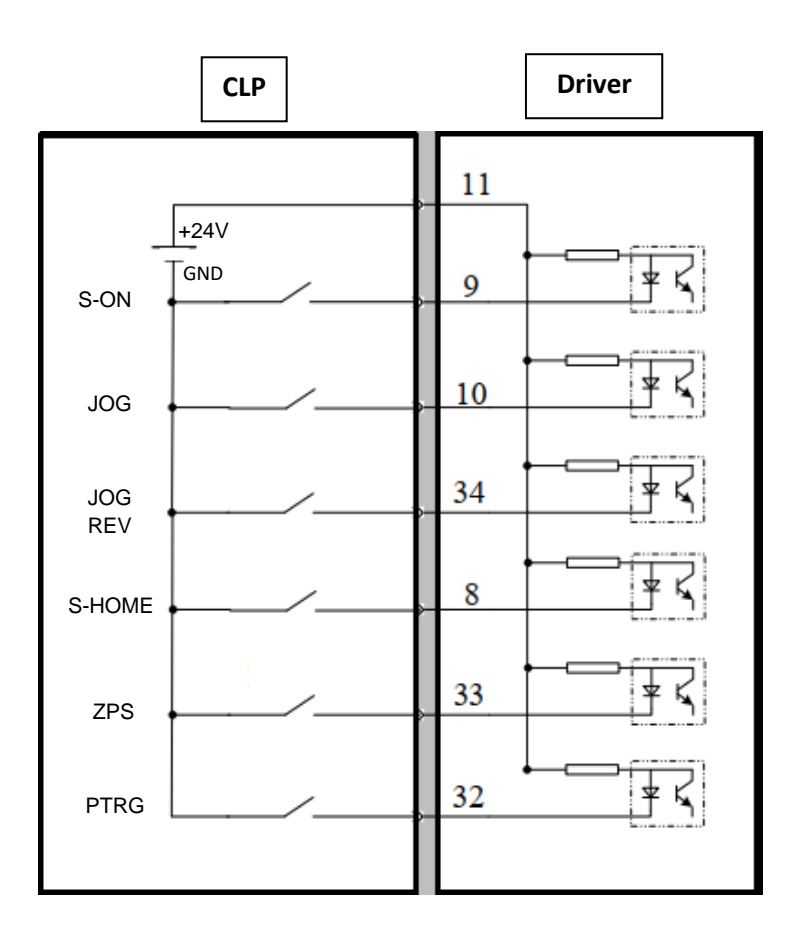

### Funções das entradas digitais no Servo B2 (DB44 / CN2)

| Terminal | Identificação | Função                                                    |
|----------|---------------|-----------------------------------------------------------|
| 11       | COM+          | +24V de uma fonte externa                                 |
| 9        | DI1           | ED 1 <b>S-ON</b> , habilita o servo para movimentação     |
| 10       | DI2           | ED 2 <b>JOG+</b> , movimenta o motor manualmente          |
| 34       | DI3           | ED 3 JOG-, movimenta o motor em reverso manualmente       |
| 8        | DI4           | ED 4 <b>S-HOME</b> , inicia referenciamento do eixo       |
| 33       | DI5           | ED 5 <b>ZPS</b> , sensor da zona de referenciamento       |
| 32       | DI6           | ED 6 <b>PTRG</b> , comando de início de movimento interno |

## <u>Servo B1</u>

Ligações do cabo de comando no Honda macho (CN2):

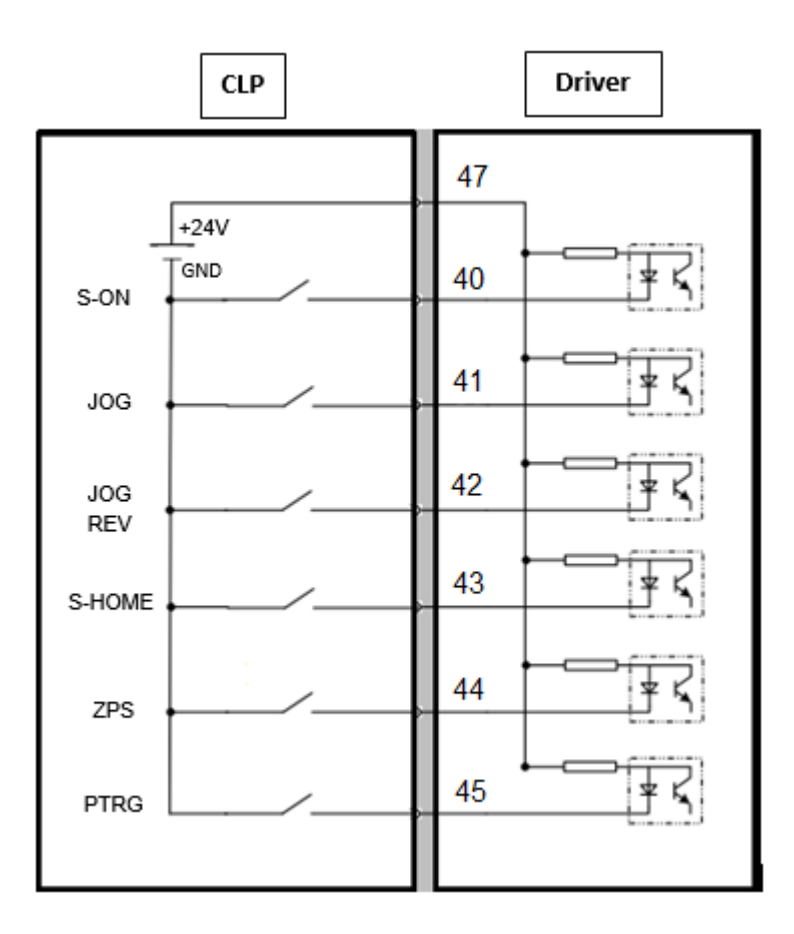

### Funções das entradas digitais no Servo B1 (Honda / CN2)

| Terminal | Identificação | Função                                                      |  |
|----------|---------------|-------------------------------------------------------------|--|
| 47       | COM+          | +24V de uma fonte externa                                   |  |
| 40       | DI1           | ED 1 S-ON, habilita o servo para movimentação               |  |
| 41       | DI2           | ED 2 <b>JOG+</b> , movimenta o motor manualmente            |  |
| 42       | DI3           | ED 3 <b>JOG-</b> , movimenta o motor em reverso manualmente |  |
| 43       | DI4           | ED 4 <b>S-HOME</b> , inicia referenciamento do eixo         |  |
| 44       | DI5           | ED 5 <b>ZPS</b> , sensor da zona de referenciamento         |  |
| 45       | DI6           | ED 6 <b>PTRG</b> , comando de início de movimento interno   |  |

### Ligações do cabo da rede RS485 nos conetores RJ45

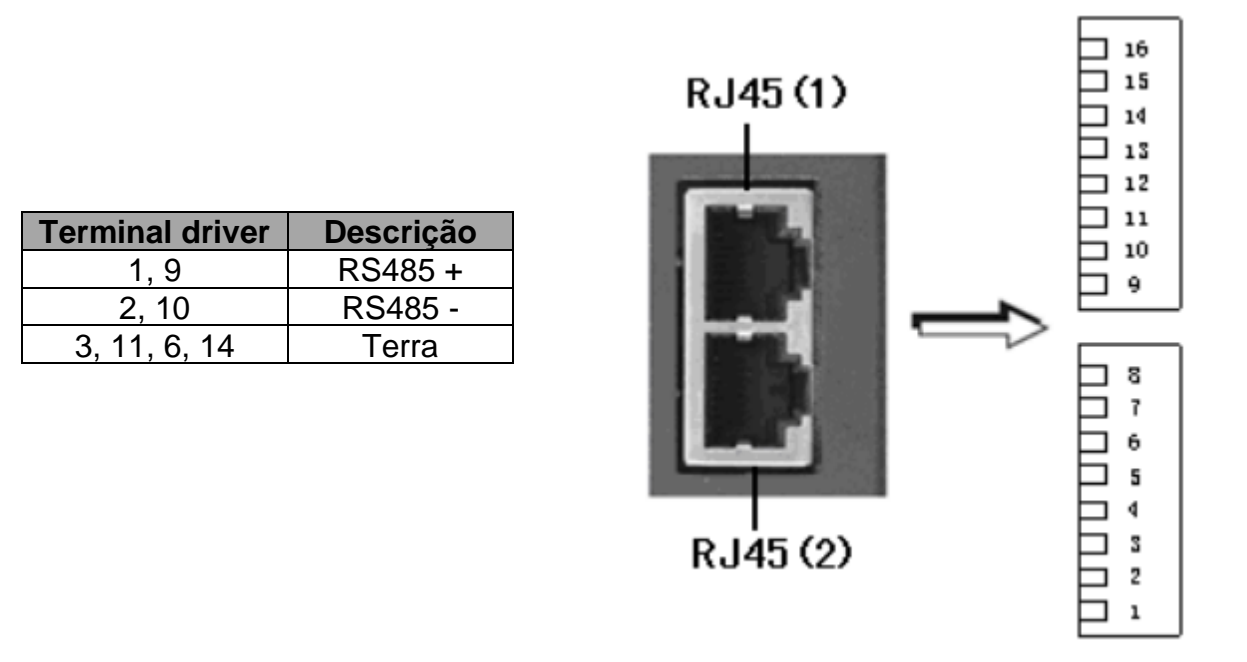

Os 2 conetores estão ligados em paralelo para permitir a ligação em daisy chain com o próximo driver da rede, podemos ligar o cabo em qualquer um deles.

### Testes de movimentação do servo motor pelo JOG

Podemos utilizar as funções internas do driver para fazer os testes básicos de movimentação do motor sem necessidade de mudar as configurações de fábrica:

#### Modo JOG:

- 1- Ajuste a velocidade de JOG no parâmetro PA-306
- 2- Pressione MOD até chegar ao grupo AF
- 3- Selecione AF2 e pressione SET

4- A tela **CONTINUE** será exibida, em seguida pressione **MOD** para ativar o controle e travar o eixo.

5- As setas 🛓 e 🔻 controlam o movimento do eixo nos dois sentidos.

### Controle pela malha de posicionamento interno

#### Atualize os parâmetros conforme a tabela abaixo:

#### Somente os valores em vermelho devem ser alterados, os demais são default.

Existe um exemplo do uso do display e dos botões para parametrização na página 7.

| Parâmetro | Função                                          | Valor programado*                            |
|-----------|-------------------------------------------------|----------------------------------------------|
| PA-000    | Controle de posicionamento interno              | h00 <mark>A</mark> 0                         |
| PA-700    | Modo de movimentação incremental / absoluto     | Inc=h00 <mark>0</mark> 0, Abs=h00 <b>1</b> 0 |
| PA-771    | Referenciamento pelo Z do servo                 | h00 <mark>0</mark> 0                         |
| PA-500    | ED 1 - S-ON, habilita o servo para movimentação | 0 (d)                                        |
| PA-501    | ED 2 - JOG, movimenta o motor manualmente       | <b>23</b> (d)                                |
| PA-502    | ED 3 - JOG, movimenta o motor em reverso        | <b>24</b> (d)                                |
| PA-503    | ED 4 - S-HOME, inicia o referenciamento do eixo | <b>25</b> (d)                                |
| PA-504    | ED 5 - ZPS, sensor referenciamento              | <b>11</b> (d)                                |
| PA-505    | ED 6 - PTRG, início do movimento                | <b>22</b> (d)                                |
| PA-749    | ACC/DEC (ms) tempos aceleração/desaceleração    | <b>10</b> (d)                                |
| PA-205    | **Numerador da engrenagem eletrônica            | <b>1</b> (d)                                 |
| PA-206    | *Denominador da engrenagem eletrônica           | <b>1</b> (d)                                 |

\*Alguns parâmetros são programados em hexadecimal (h), os demais em decimal (d). \*\*Na configuração acima o servo terá uma resolução de 20000 divisões por volta.

A resolução é definida por: Resolução = <u>5000 (encoder do motor) x quadratura</u> PA205 / PA206

Exemplo: Resolução por volta: (5000 x 4) / (1 / 1) = 20000 unidades por volta

### Posta em marcha e operação

Para colocar o servo no modo operacional e assim travar o eixo do motor, a entrada **S-ON** deve ser verdadeira, feito isso as entradas **JOG** passam a poder movimentar o eixo.

Se não for feito um referenciamento o motor vai partir de onde está (posição zero) e os movimentos serão sempre relativos a última posição do motor.

Caso um referenciamento seja necessário devemos fazer PA700=h0010, neste caso um pulso na entrada **S-HOME** faz com que o servo avance em busca do sensor ligado na entrada **ZPS** que indica que a referência está nesta volta do motor, após receber o pulso do sensor **ZPS** ele reduz a velocidade e retorna até encontrar o pulso Z do próprio encoder (endereço zero).

### Parametrização da rede serial RS485 Modbus RTU

Devemos primeiramente definir no driver os parâmetros da rede serial RS485 Modbus:

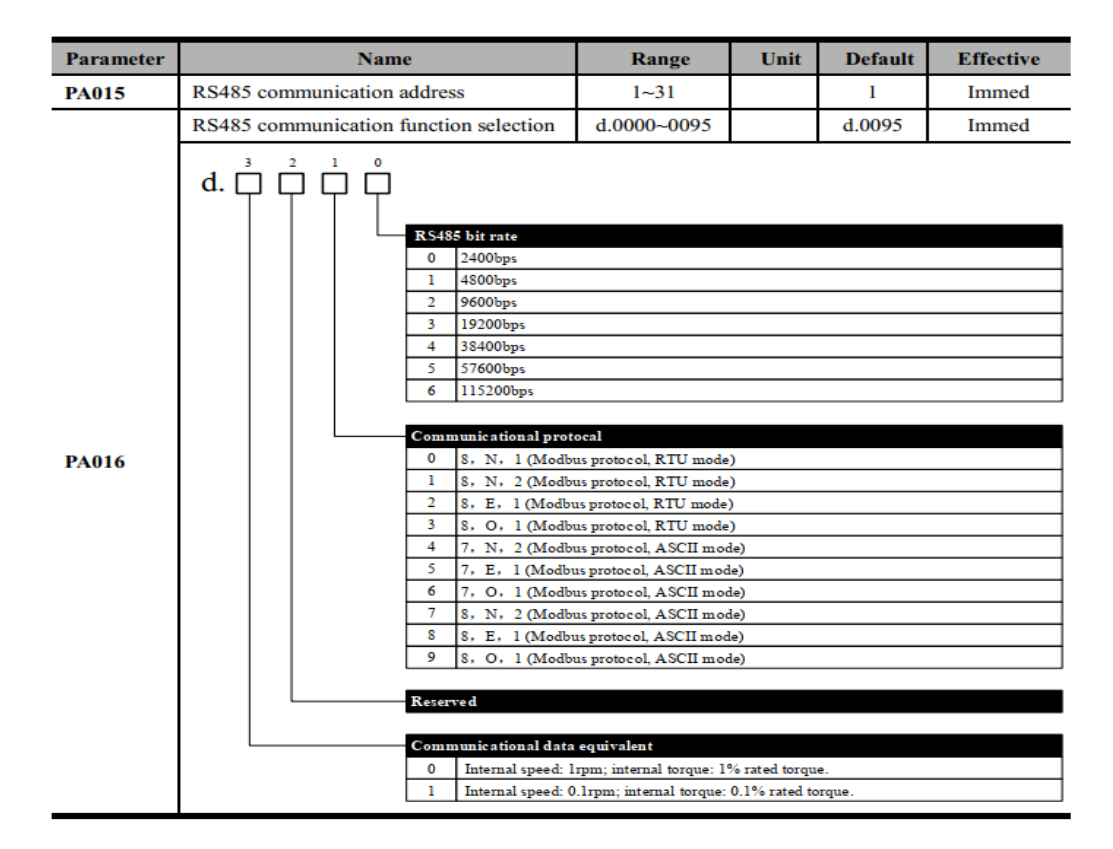

Modificar **PA016** de h0095 (default) para h0003 (8 bits, no parity, 1 stop bit, 19200 bauds) e o endereço na rede se necessario em PA015 (default = h0001).

### Escrita dos endereços Modbus e testes com IHM Weintek

Importante: o comando de escrita na Modbus deve ser feito somente se necessário, não devemos ficar reescrevendo o mesmo valor no parâmetro. A escrita cíclica gera o erro 80.

No EasyBuilder, ao criar um projeto, adicione o driver "Modbus RTU (Zero-based Addressing) e altere os parâmetros destacadas abaixo para que a comunicação seja realizada de uma forma mais estável:

| Syste | rameter Settings                                                                                                    | $\times$ |  |  |  |
|-------|----------------------------------------------------------------------------------------------------|----------|--|--|--|
| F     | ce Settings ×                                                                                                    |          |  |  |  |
| D     | Name : Servo                                                                                                    | ^        |  |  |  |
|       | O HMI O Device                                                                                                    |          |  |  |  |
|       | Location :       Local       V       Settings         Select Local for a device connected to this HMI, or Remote for a device connected through another HMI. |          |  |  |  |
|       | Device type : MODBUS RTU (Zero-based Addressing)                                                                                                    |          |  |  |  |
|       | I/F: RS-485 2W 		 Open Device Connection Guide                                                                                                    |          |  |  |  |
|       | Support off-line simulation on HMI (use LB-12358).<br>Support communications between HMI and device in pass-through mode.                                    |          |  |  |  |
|       | * Set LW-9903 to 2 to enhance the speed of download/upload device program in pass-through mode. COM : COM4 (*) (19200,N,8,1) Settings                        |          |  |  |  |
| *     | OM Port Settings                                                                                                    |          |  |  |  |
| P     | COM : COM 4 * V Timeout (sec) : 1.0 V                                                                                                    | I.       |  |  |  |
|       | Baud rate : 19200 V Turn around delay (ms) : 10                                                                                                    | Ŀ        |  |  |  |
|       | Data bits: 8 Bits V                                                                                                    | Ŀ        |  |  |  |
| a     | Stop bits : 1 Bit                                                                                                    | Ŀ        |  |  |  |
|       | * PC only                                                                                                    | Ŀ        |  |  |  |
|       | The number of resending commands : $3 \sim$                                                                                                    |          |  |  |  |
|       | 76800 baud rate requires OS version 20160824 or later. OK Cancel<br>OK Cancelar Ajuda                                                                        | ~        |  |  |  |

Nas tabelas do Servo EPS, os **endereços** estão definidos no formato **hexadecimal**, mas nas ihms Weintek o endereçamento é feito em decimal, portanto devem antes ser convertidos para utilização.

Exemplos: 256=h00FF, 702=h02BE, 20000=h4E20, etc

Nas IHM's Weintek o comando 4x permite a escrita e leitura de todos os registros Modbus.

| Registro em decimal e (h) | Função                        | Formato |
|---------------------------|-------------------------------|---------|
| 1536 (h600)               | RPM do motor (leitura)        | 16bits  |
| 701/702 (h2BD/2BE)        | Posição 1 (leitura/escrita)   | 32bits  |
| 733 (h2DD)                | Velocidade em divisões/s (hz) | 16bits  |

Após escrever o valor da posição desejada nos registros 701/702 basta um pulso na entrada **PTRG** para que o eixo do motor se desloque com a velocidade definida no registro 733 para este destino. O valor da posição é dado em divisões, assim 60.000 significa 3 voltas do motor, pois nosso ajuste na parametrização foi de 20.000 pulsos por volta.

Para fazer um novo movimento basta escrever pela RS485 um novo destino em 701/702 e pulsar novamente **PTRG**.

### Tabela dos registros Modbus para escrita e monitoração

Notes: W/R: writable/readable (R: readable only; W: writable only)

| Address Meaning                                                                           |                                                                                          | Unit                                                                    | Data type              | W/R |
|-------------------------------------------------------------------------------------------|------------------------------------------------------------------------------------------|-------------------------------------------------------------------------|------------------------|-----|
| 0000~03E7H                                                                                | Parameters in Chapter 12.3.<br>Examples:<br>PA005: 0005H<br>PA101: 0065H<br>PA307: 0133H | Unassigned<br>hexadecimal<br>Assigned<br>hexadecimal<br>Assigned 32-bit | W/R                    |     |
| 0600~0628H: Monitoring<br>display parameters.                                             |                                                                                          |                                                                         |                        |     |
| 0600H                                                                                     | Motor speed (dP 00)                                                                      | rpm                                                                     | Assigned hexadecimal   | R   |
| 0601H                                                                                     | Motor feedback pulse number (encoder<br>unit, lower 4 digits) (dP 01)                    | pulse                                                                   | Assigned hexadecimal   | R   |
| 0602H                                                                                     | Motor feedback pulse number (encoder<br>unit, higher 5 digits) (dP 02)                   | pulse                                                                   | Assigned hexadecimal   | R   |
| 0603H                                                                                     | Input pulse number before electronic gear<br>(user unit, lower 4 digits) (dP 03)         | pulse                                                                   | Assigned hexadecimal   | R   |
| 0604H                                                                                     | Input pulse number before electronic gear<br>(user unit, higher 5 digits) (dP 04)        | pulse                                                                   | Assigned hexadecimal   | R   |
| 0605H                                                                                     | Deviation pulse number (encoder unit,<br>lower 4 digits) (dP 05)                         | pulse                                                                   | Assigned hexadecimal   | R   |
| 0606H                                                                                     | Deviation pulse number (encoder unit,<br>higher 5 digits) (dP 06)                        | pulse                                                                   | Assigned hexadecimal   | R   |
| 0607H Speed instruction (analog voltage instruction) (dP 07)                              |                                                                                          | 0.01V                                                                   | Unassigned hexadecimal | R   |
| 0608H Internal speed instruction (dP 08)                                                  |                                                                                          | rpm                                                                     | Assigned hexadecimal   | R   |
| 0609H                                                                                     | Torque instruction (analog voltage<br>instruction) (dP 09)                               | 0.01V                                                                   | Unassigned hexadecimal | R   |
| 060AH                                                                                     | Internal torque instruction (value in relation to the rated torque) (dP 10)              | %                                                                       | Assigned hexadecimal   | R   |
| 060BH                                                                                     | Torque feedback (value in relation to the<br>rated torque) (dP 11)                       | %                                                                       | Assigned hexadecimal   | R   |
| 060CH                                                                                     | Input signal monitoring (dP 12)                                                          | Unassigned<br>hexadecimal                                               | R                      |     |
| 060DH Output signal monitoring (dP 13)                                                    |                                                                                          | Unassigned<br>hexadecimal                                               | R                      |     |
| 060EH Instruction pulse frequency (dP 14)                                                 |                                                                                          | 0.1Khz                                                                  | Assigned hexadecimal   | R   |
| 060FH DC bus voltage (dP 15)                                                              |                                                                                          | v                                                                       | Unassigned hexadecimal | R   |
| 0610H Total operation time (dP 16)                                                        |                                                                                          | н                                                                       | Unassigned hexadecimal | R   |
| 0611H                                                                                     | Rotation angle (dP 17)                                                                   |                                                                         | Unassigned hexadecimal | R   |
| 0612H                                                                                     | Exact position of absolute encoder<br>(single-turn or multi-turn) (dP 18)                | 2 pulses                                                                | Unassigned hexadecimal | R   |
| 0613H Number of encoder turns (only effective<br>for multi-turn absolute encoders) (dP 19 |                                                                                          | turn                                                                    | Unassigned hexadecimal | R   |

Nas tabelas os **endereços** estão definidos no formato **hexadecimal**, mas nas ihms Weintek o endereçamento é feito em decimal, portanto devem antes ser convertidos para utilização. Os **valores dos registros** (data) de 16 e 32 bits são convertidos diretamente pela ihm para hexadecimal.

# Recarga dos parâmetros de fábrica (default)

Caso o drive já tenha sido utilizado anteriormente devemos preventivamente recolocar os todos os parâmetros na condição de fábrica, pois assim evitaremos a ocorrência de conflitos entre os parâmetros.

| Passo | Display         | Botões                                                                                        | Operação                                                                       |
|-------|-----------------|-----------------------------------------------------------------------------------------------|--------------------------------------------------------------------------------|
| 1     | 8F 88           |                                                                                               | Pressione a tecla<br>MOD até chegar em<br>AF (funções<br>auxiliares)           |
| 2     | <b>RF []5</b>   | MOD C SET                                                                                     | Navegue no menu<br>usando as setas<br>até chegar em<br>AF05                    |
| 3     | P. 1 ~ 12       |                                                                                               | Com o eixo solto<br>pressione a tecla<br>SET                                   |
| 4     | no-op           | Caso o servo esteja habilitado<br>ou com os parâmetros<br>bloqueados "no-oP" será<br>mostrado | Desabilite S-ON ou<br>libere os parâmetros<br>escrevendo o valor<br>53 em AF03 |
| 5     | -               |                                                                                               | Mantenha<br>pressionado ↑                                                      |
| 6     | donE            |                                                                                               | Será mostrado<br>"done"                                                        |
| 7     | Piinik          |                                                                                               | Solte a tecla ↑                                                                |
| 8     | <i>RF 1</i> 15. | MOD - SET                                                                                     | Pressione MOD ou<br>SET para sair                                              |
| 9     |                 | Desligue o equipamento e<br>aguarde a desenergização                                          |                                                                                |
| 10    |                 | Energize o driver                                                                             |                                                                                |

### Considerações sobre a alimentação e ruído:

O aterramento do driver através de seu parafuso na carcaça é fundamental para a segurança e para evitar interferências por ruído elétrico.

Para evitar interferências também é extremamente importante aterrar o pino 16 do conetor CN2 do driver, como já foi apresentado na tabela de ligações.

Aconselhamos utilizar uma fonte isolada para alimentar as saídas do clp que irão gerar os sinais de controle a fim de evitar interferências externas, a solução mais fácil é usar a fonte do próprio CLP (caso exista) ou usar a fonte 24V do driver conforme abaixo:

| Terminal | Identificação | Função                                        |
|----------|---------------|-----------------------------------------------|
| 16       | GND           | Terra dos circuitos de i/o internos do driver |
| 17       | +24Vcc        | Positivo da fonte interna 24Vcc 300mA         |
| 14       | -24Vcc        | Negativo da fonte interna 24Vcc 300mA         |

Elaborado por Walter Bruno Bernardo (automacao@tecnolog.ind.br) em 25/09/2019

Editado: 08/10/2021